**Verification Checklist** 

#### Follow the steps below to clear verification requests in CBMS:

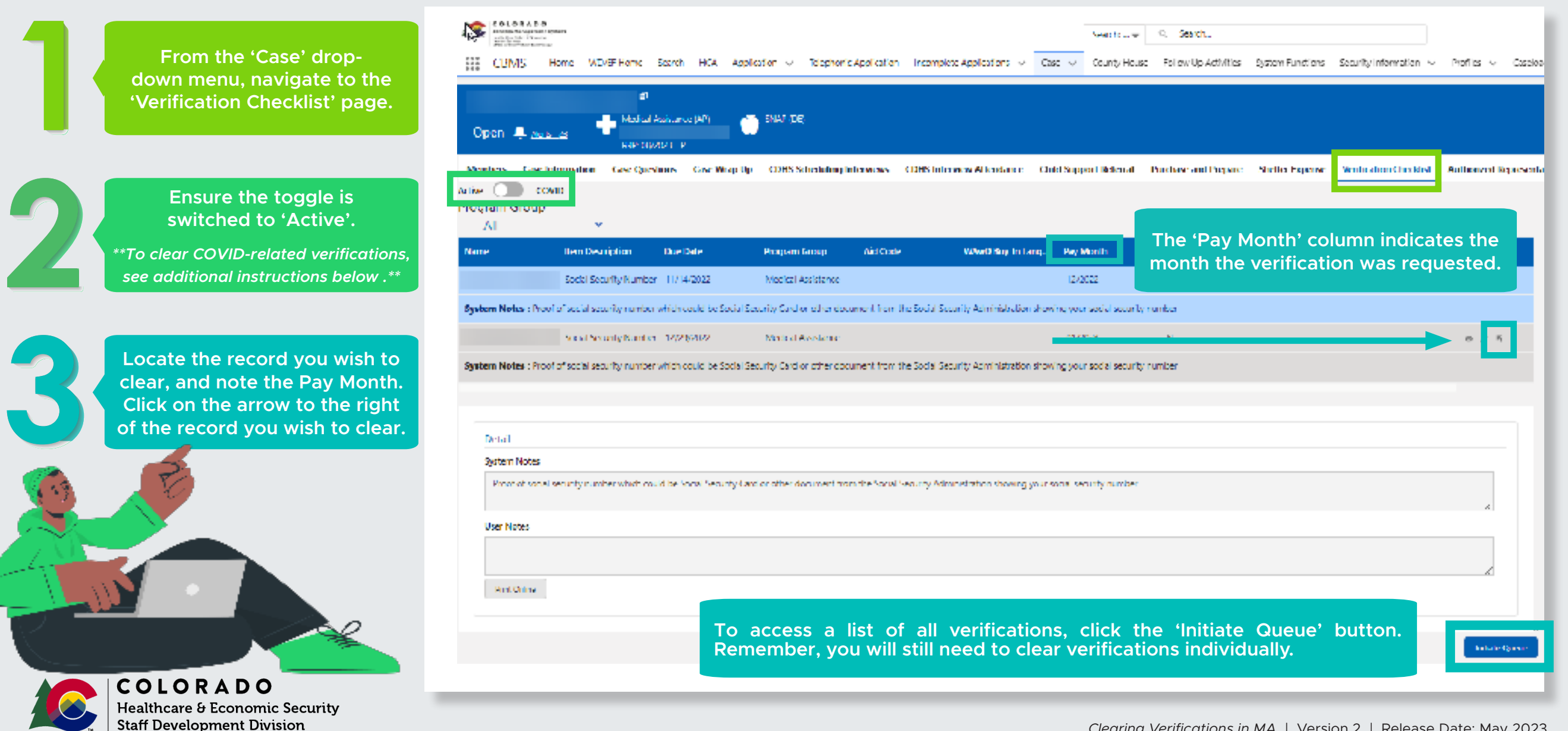

#### Verification Checklist (continued)

|                                                                   | Liquid Asset Resource |         |                            |                                                       |
|-------------------------------------------------------------------|-----------------------|---------|----------------------------|-------------------------------------------------------|
| Enter the Effective Begin Date.                                   | Detail                |         |                            | Milest le The Effective Desire D                      |
|                                                                   | *Effective Begin Date |         | Effective End Date         | What is the Effective Begin D                         |
|                                                                   | 10/01/2022            | <b></b> |                            | The Effective Begin Date <b>must</b> cap              |
| Undate the Source                                                 | Resource Name         |         | *Туре                      | the Pay Month indicated on the V                      |
| If a screen requires multiple sources,                            | SDC Bank of Colorado  |         | Checking Account           | related list. For example, if the                     |
| ensure that all verifiation sources<br>on the screen are updated. | Verification          |         | Source                     | Month is listed as 12/2021, you sh                    |
|                                                                   | Select Verification   | $\sim$  | Select Source              | later than 12/01/2021.                                |
|                                                                   | Income Producing      |         | *Fair Market Value         | It is important to enter the co                       |
| Enter the Date Verified.                                          | Yes No                |         | \$3,000.00                 | Effective Begin Date to ensure                        |
| Enter the date the verification<br>was received.                  | * Verification        |         | *Source                    | record clears the verification for M,                 |
|                                                                   | Received.             | $\sim$  | Client Statement           |                                                       |
|                                                                   | Institution Name      |         | Telephone #                |                                                       |
|                                                                   |                       |         | () -                       |                                                       |
| Save.                                                             | Trust                 |         | Date Verified              |                                                       |
|                                                                   |                       |         | 01/03/2023                 |                                                       |
|                                                                   |                       |         |                            |                                                       |
|                                                                   |                       | Cancel  | Save & New Save & Continue | Save                                                  |
| Enter Case Comments.                                              |                       |         | L                          |                                                       |
| **For COVID-related verifications,                                |                       |         |                            |                                                       |
| see additional instructions below .**                             |                       |         | _                          |                                                       |
|                                                                   |                       |         |                            | MR 9 /                                                |
|                                                                   |                       |         |                            |                                                       |
| Healthcare & Economic Security<br>Staff Development Division      |                       |         |                            | Paring Varifications in MA   Varsion 2   Palasse Data |
|                                                                   |                       |         | CI                         | euring verniculions in MA   version Z   Release Date  |

ate?

oture Vrap nary Pay ould

rect the

May 2023

#### **COVID-Related Verifications**

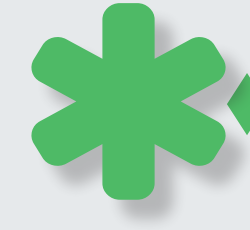

If you have a COVID-related verification on hand, switch the toggle to COVID and follow steps 3 - 8 above.

If you do <u>not</u> have a COVIDrelated verification on hand, you do not need to take any extra steps to clear COVIDrelated verifications.

If you have a verification, but it is <u>not</u> for a VCL during the PHE time frame, follow normal procedures for clearing a verification.

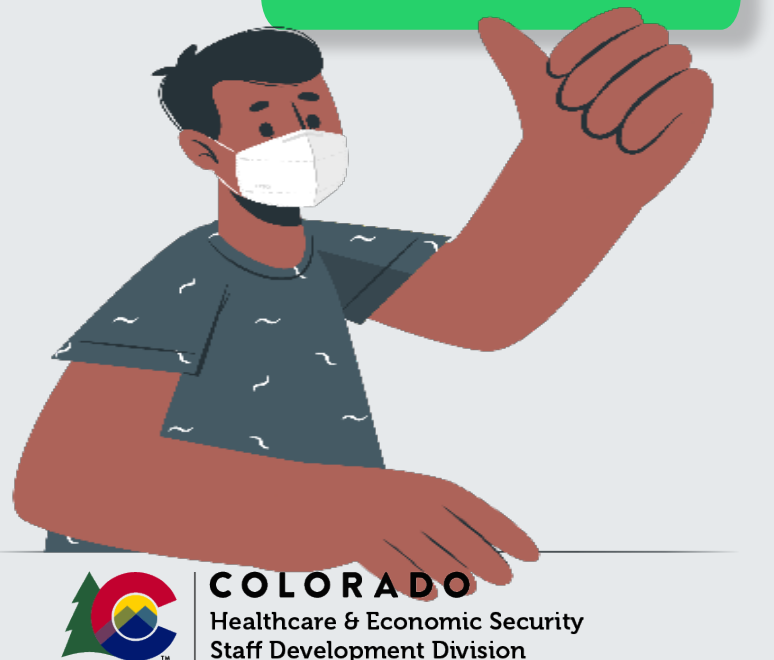

| COLORADO<br>Desta Congran Determinante<br>Strategia de la congrana |                          |                           |                 |                 |                       |                                 |                  | Scords            | Q Search.                |                             |                               |                   |
|--------------------------------------------------------------------|--------------------------|---------------------------|-----------------|-----------------|-----------------------|---------------------------------|------------------|-------------------|--------------------------|-----------------------------|-------------------------------|-------------------|
| HE CBMS IN                                                         | me WEXEE Home            | Search                    | HCA Appl        | ration v 3      | Septionic Application | Incomplete Applications         | v 0.04 v         | County House      | To low Up Activities     | System Functions            | Security information $\sim$   | Profiles - Cas    |
|                                                                    |                          |                           |                 |                 |                       |                                 |                  |                   |                          |                             |                               |                   |
| Open 🐥 aes-o                                                       | n edital<br>In all De    | Assistance i<br>19925 – G | /F)             |                 |                       |                                 |                  |                   |                          |                             |                               |                   |
| Nombers Case Info                                                  | motion Case Cu           | estions                   | Case Wrap Up    | CDHS Scho       | duling interviews     | CDHS Interview Attendance       | e Child Sup      | port Refemal      | Purchase and Prepare     | Shefter Expense             | Verification Checklist        | Authorized Repres |
| Active (<) COVID<br>Program National<br>All                        | Please                   | e note                    | that the        | e toggle        | does not a            | pply until the ca               | ise goes         | through           | MA Renewal               | Ex Parte d                  | uring COVID U                 | nwind.            |
| Name                                                               | Item Description         | Due Da                    | te              | Program Gro     | up Ald Cod            | WXwD Buy-In                     | Lang Pay         | Month             | Notes                    | Coverage Year               | MA CC Processed               | ø                 |
|                                                                    | liquid Asset Availabil   | ny kitrito                | 400             | Medical Ass     | stance                |                                 | D77.             | di tu             | Y.                       |                             |                               | • /               |
| System Notes : Proof o                                             | f cash or an asset that  | can easily b              | e changed to a  | ash (examples i | bank account statem   | ints, investment accounts, inco | me tax refund, : | statement declari | ing how much cash saving | s you have)                 |                               |                   |
|                                                                    | Uquid Asset Percent      | of) (09/10/2              | 2020            | Medical Assi    | stance                |                                 | 004              | 2020              | Y                        |                             |                               | 0 /               |
| System Notes : Proof o                                             | i cash or an asset that  | cati wasily (             | e changed to a  | whiteworphes    | bark an our staten    | eds, meshred account, no        | me too refund,   | statement declar  | ing how much cash save   | de Aona (reve), il 11 e foi | rilly owned, they no climical | cha               |
|                                                                    | Init Market Willie       | oran (a                   | 400             | Medical Ass     | stance                |                                 | D/7              | drun              | Y                        |                             |                               | • /               |
|                                                                    |                          |                           |                 |                 |                       |                                 |                  |                   |                          |                             |                               |                   |
|                                                                    |                          |                           |                 |                 |                       |                                 |                  |                   |                          |                             |                               |                   |
| System Notes                                                       |                          |                           |                 |                 |                       |                                 |                  |                   |                          |                             |                               |                   |
| Proof of cash or a                                                 | in asset that can easily | ibe change                | d to cash (ocan | piez bank acco  | unt statements, Inves | ment accounts. Income tax re    | und, statement   | declaring how m   | uch cash savings you hav | a.                          |                               |                   |

#### **Case Comments**

If you have a verification on hand for an outstanding VCL that is during the Public Health Emergency (PHE), clear <u>that</u> VCL and enter the following case comment:

> "Verification cleared from 3/2020 – 4/30/2023 due to the COVID -19 Public Health Emergency per 6008(b)(3) of the FFCRA"

Income Discrepancy Records, Additional Information & Reasonable Compatibility

|                                                           | Actions                     | Create Application Cop | у НОН                  | Abou                                     | t Income Di                                                                                           | screpancy            |             |  |  |
|-----------------------------------------------------------|-----------------------------|------------------------|------------------------|------------------------------------------|----------------------------------------------------------------------------------------------------|----------------------|-------------|--|--|
| From the Member                                           | Add Individual              |                        | If t                   | the income discrep                       | any notice was no                                                                                     | ot cleared during    | the Public  |  |  |
| then 'Begin Interactive                                   | Add Newborn                 |                        | for                    | that set period of t                     | HE), the system wi<br>time.                                                                           | III use the interfac | ea income   |  |  |
| Interview' or 'Begin RRR'.                                | Change Of Address           |                        | lf a                   | an income discrepar                      | ncy occurs at Ex-Pa                                                                                   | arte for the May 2   | 023 - April |  |  |
|                                                           | Begin Interactive Interview |                        | 20<br>the              | e required docume                        | member will be given the opportunity to provide<br>mentation. If this discrepancy is not cleared, the |                      |             |  |  |
| Click on (Additional                                      | Begin Burial Queue          |                        | ter                    | stem will use the<br>minated incorrectly | interfaced income                                                                                     | and the membe        | er may be   |  |  |
| Information' tab located in                               | Begin RRR                   |                        | 1.17                   |                                          |                                                                                                    |                      | _           |  |  |
| the ribbon that begins with<br>'View RRR Detail Listing'. | Expense                     | Data Conflict          | Additional information | Interfaces Dummary                       | Gase Wop Up Signature                                                                                 | s Case Wop-Up        | Life thorpe |  |  |
|                                                           |                             | 100000                 |                        |                                          |                                                                                                    |                      | 1.4         |  |  |
|                                                           | Form Name                   | Data Sign              |                        | Date Roturned                            | Date Open                                                                                             | Biogin Date          |             |  |  |
| Click on the pencil icon                                  | MA income Discrepancy       |                        |                        |                                          | 06/12/02021                                                                                           | 06/12/2021           |             |  |  |
| you wish to clear.                                        | MA Income Discrepancy       |                        |                        |                                          | 08/01/2022                                                                                            | 09/01/2022           | Θ /         |  |  |
|                                                           | MA Income Disprepancy       |                        |                        |                                          | 09/01/2022                                                                                            | 09/01/2022           | • /         |  |  |
|                                                           |                             |                        | _                      |                                          |                                                                                                    |                      |             |  |  |

When the 'Additional Information' window appears, you will be able to clear that income discrepancy record by entering the 'Date Signed' and the 'Date Received'.

If you did not receive a verification and there is an interface record, you can use the date from the interface record.

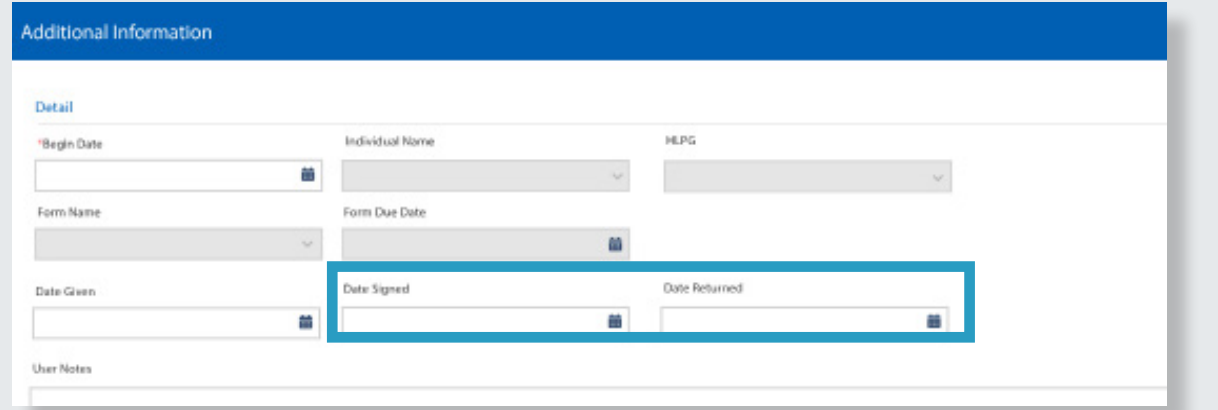

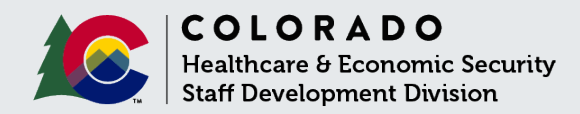

Healthcare & Economic Security Staff Development Division

Income Discrepancy Records, Additional Information & Reasonable Compatibility (continued)

| click on the pencil icon<br>to the right of the record                                                                            | ✓ Reasonable Compa                                               | Additional Information                                                                                                    |                |                        |                                                                                                    |     |
|----------------------------------------------------------------------------------------------------|------------------------------------------------------------------|----------------------------------------------------------------------------------------------------|----------------|------------------------|----------------------------------------------------------------------------------------------------|-----|
| you wish to clear.                                                                                                    | Reason For Not (                                                 | Detall<br>"Begin Date                                                                                                    | Ind Mdual Name | HLPG                   |                                                                                                    |     |
|                                                                                                    |                                                                  |                                                                                                    |                | v                      |                                                                                                    |     |
|                                                                                                    |                                                                  | Form Name                                                                                                    | Form Due Date  |                        |                                                                                                    |     |
| From the 'Additional                                                                                                    |                                                                  | Date Given                                                                                                    | Date Signed    | Date Returned          |                                                                                                    |     |
| Information' screen, enter the                                                                                                    |                                                                  |                                                                                                    | ä              |                        |                                                                                                    | ZX. |
| Date Signed, Date Received,<br>and the User Notes.                                                                                |                                                                  | User Notes                                                                                                    |                |                        |                                                                                                    |     |
|                                                                                                    |                                                                  |                                                                                                    |                |                        |                                                                                                    |     |
| When the 'Reasonable                                                                                                    | Reasonable Compatibility<br>Reasonable Compa<br>Reason For Not C | easonable Compatibility<br>Detail<br>Reason For Not Compatible<br>Select Reason For Not Compatible                                             | Event Date     | Additional Information | Correctored open in the B<br>Corrector of the B<br>Corrector of the B |     |
| Compatibility' screen appears,<br>select 'Other' when clearing<br>verifications between<br>March 2020- April 2023.                |                                                                  | Decrease in Household Size<br>Employer Changed<br>Hours Changed<br>Income Changed<br>Increase in Household Size<br>No longer Employed<br>Other |                |                        |                                                                                                    |     |
| Compatibility' screen appears,<br>select 'Other' when clearing<br>verifications between<br>March 2020- April 2023.<br>Click Save. |                                                                  | Decrease in Household Size<br>Employer Changed<br>Hours Changed<br>Income Changed<br>Increase in Household Size<br>No longer Employed<br>Other |                | Cancel                 | Save & New Save & Continue Save                                                                                                    |     |

#### EDBC Wrap-Up

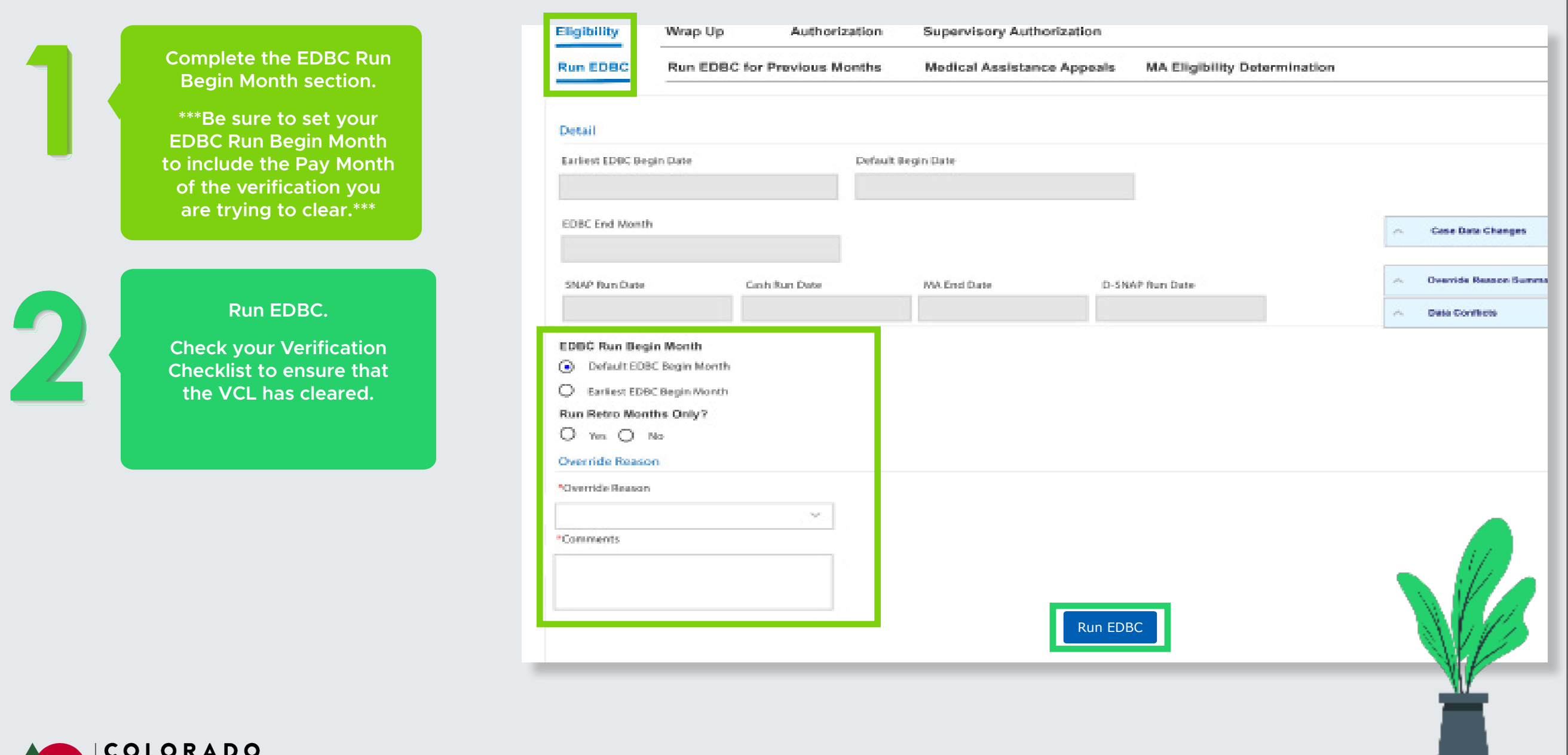

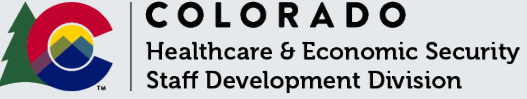

#### Troubleshooting Tips

### **Disposal of Resources**

Medical Assistance Verification Checklists (VCLs) include disposed resource records when records are not disposed of completely resulting in cases pending for or failing for missing verification.

Medical Assistance will consider resource records that have been disposed of with invalid or incomplete data entry. If there are valid/incomplete entries, a VCL will be created.

If a VCL has been generated as a result of this scenario, the resource disposition records must be updated to complete all missing fields, such as Verified Date, Disposition Date, Amount Received for Resource.

For data entry guidance on how to dispose of a resource, check out the following resources:

- · 'Res base
- 'Resources Basic Data Entry' webbased training on COLearn 'Disposal of a Resource' Process Manual
  - on TrainColorado

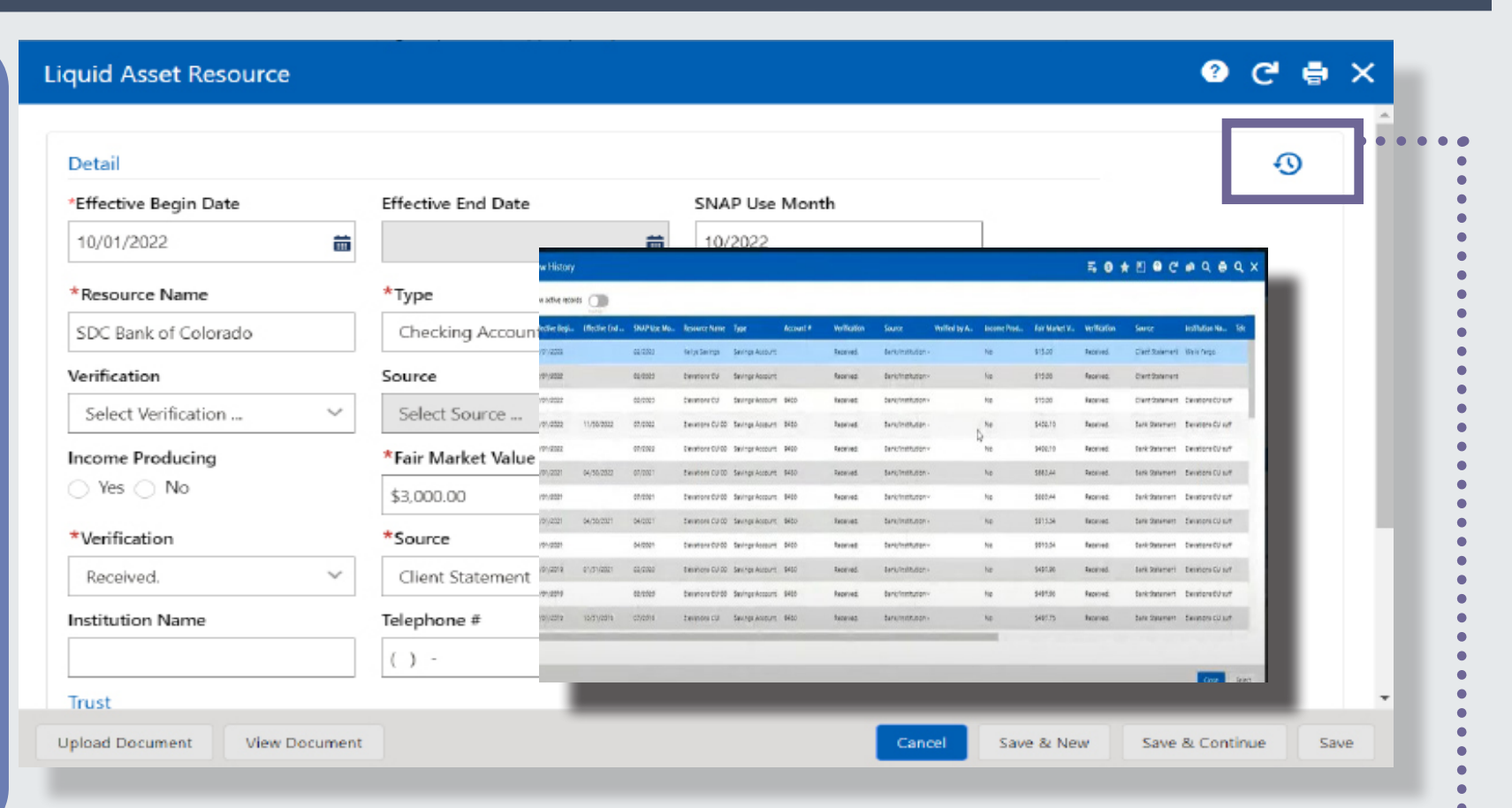

Some verifications may be 'hidden' in history. To locate verifications in history, click on the clock icon.

If you are unable to clear a verification based on the steps outlined above, it is recommended that you contact your supervisor/lead for further instructions or submit a State Help Desk Ticket.

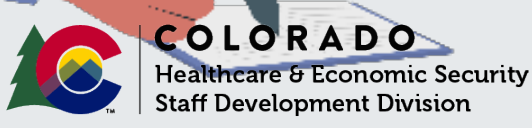